Last update: 03/11/2022 09:46

## Consulter son contrat pédagogique

## 1) Accéder à l'ENT

Étape 1 - Ouvrez votre navigateur web et tapez dans la barre d'adresse URL : https://ent.normandie-univ.fr/

**Étape 2 -** Vous vous retrouvez sur la page de sélection de votre université. Dans le menu déroulant, sélectionnez "Université de Caen Normandie".

**Étape 3 -** Vous vous retrouvez sur la page d'identification de l'Université de Caen. Renseignez votre identifiant ainsi que votre mot de passe (compte numérique). Cliquez sur le bouton « SE CONNECTER ».

Étape 2 - Vous vous retrouvez alors sur votre Espace Numérique de Travail (ENT). Il contient des liens vers votre Dossier Web, votre messagerie Zimbra, votre espace Ecampus, etc.

## 2) Accéder à son contrat pédagogique

Étape 1 - Une fois connecté à l'ENT, dans l'onglet "Dossier étudiant", cliquez sur "Contrat pédagogique".

## Étape 2 - Cliquez ensuite sur "Accéder à mon contrat pédagogique".

\* Vous retrouvez votre contrat pédagogique (ou contrat d'études) au format numérique. Il contient toutes les informations relatives à vos cours, aux crédits ECTS octroyés par leur validation, ainsi que les groupes au sein desquels vous êtes inscrit(e).

\* En bas de la page, vous avez également la possibilité d'imprimer votre contrat pédagogique, mais également de le recevoir par mail, au format PDF par exemple.

From: https://webcemu.unicaen.fr/dokuwiki/ - CEMU Permanent link: https://webcemu.unicaen.fr/dokuwiki/doku.php?id=start:consulter\_son\_contrat\_pedagogique&rev=166746519

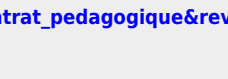

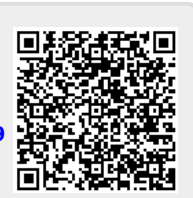